# 2 agrohub

## GUIA FÁCIL Avaliação do Manejo por Alturas

# INTRODUÇÃO

# O que podemos obter através da avaliação do manejo por alturas?

Este produto possibilita a avaliação do manejo dos animais, baseada na oferta de forragem. Para isso, o AgroHUB conecta os dados de análises de forragem, como altura e densidade, e peso e tamanho do rebanho, com intuito de orientar, da melhor forma possível, o uso do pasto.

Os relatórios disponibilizados nessa operação contêm todo o registro de avaliações, podendo ser selecionados de acordo com a data, oferta atual ou oferta simulada. Além das avaliações de manejo atuais, também ficam armazenados os dados referentes às simulações realizadas para readequar o rebanho nas áreas de acordo com a oferta de forragem desejada.

*Essa funcionalidade faz parte do pacote de serviços adicionais de gestão no AgroHUB+, que você encontra dentro da plataforma <i>AgroHUB*.

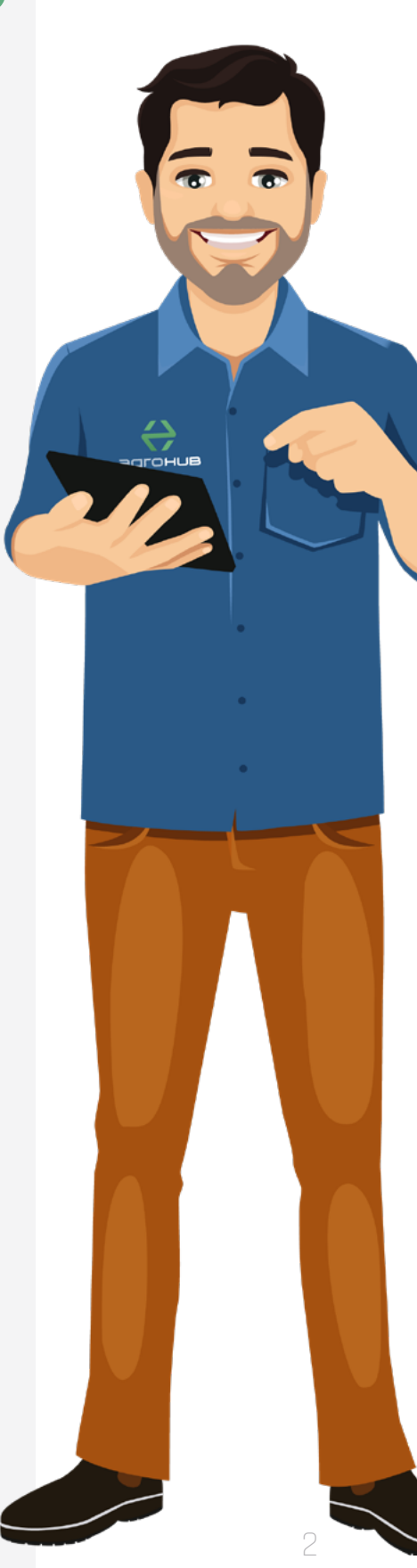

## O que é necessário para iniciar o controle do manejo por alturas?

Para iniciar o uso do AgroHUB, é necessário cadastrar o usuário, a fazenda, as áreas e culturas existentes no local. As instruções para esses procedimentos estão disponíveis no 'Guia Fácil Cadastros Iniciais'. Caso a fazenda já esteja com todos os cadastros iniciais realizados, basta seguir os próximos passos indicados neste guia fácil.

Confira os acessos a seguir:

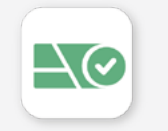

## Cadastro dos módulos

Procedimento importante para delimitar os módulos de pastejo rotacionado, o que afetará os cálculos de taxa de lotação, oferta de forragem e outras variáveis produtivas da fazenda.

 $\checkmark$  Tutorial para cadastro dos módulos

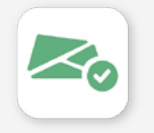

### Cadastro de retiros

É possível cadastrar e agrupar as áreas da fazenda em retiros, caso existam. Essa função, que é é paga e está inclusa neste pacote, permite que a administração das operações seja realizada através do filtro por retiro a fim de obter resultados isolados ou agrupados.

 $\checkmark$  Tutorial para cadastro de retiros

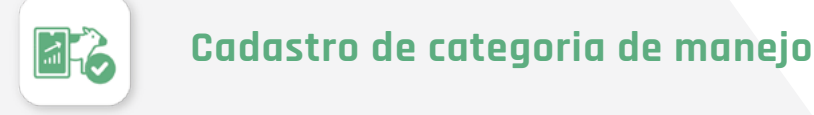

Esse cadastro possibilita determinar os resultados esperados de controle e desempenho para cada grupo de animais. As categorias podem ser criadas pensando em agrupar e diferenciar

os animais por idade,raça, estratégia de manejo, ou outras características que diferenciam os lotes de animais uns dos outros.

Existe a possibilidade de incluir a curva de ganho de peso em cada categoria, pois ela será a base da evolução de peso dos lotes. Dessa forma, é possível projetar o peso meta de abate e o mês de venda dos animais.

artheta Tutorial para cadastro de categoria de manejo

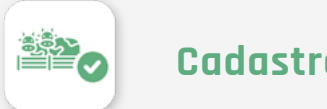

### Cadastro de lotes de animais

É o primeiro formato de entrada de animais na fazenda, devendo lançar a quantidade de animais na área, sua categoria de manejo, peso médio do lote (que irá variar conforme a categoria de escolha), raça e idade aproximada dos animais.

artheta Tutorial para cadastro de lotes de animais

## Funcionalidades da avaliação do manejo por alturas

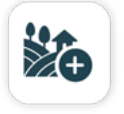

### Operações manejo do pastejo

O conjunto das operações a seguir possibilita obter os dados de produtividade das diferentes espécies forrageiras presentes na fazenda. Para iniciar a operação, basta selecionar no mapa de manejo a área desejada, em seguida é possível inserir dados para as seguintes avaliações:

#### MEDIÇÃO DE ALTURA DAS FORRAGENS

Nas versões via computador e celular, é possível executar o registro de informações referentes à altura das forragens da fazenda. Para essa operação, basta clicar sobre a área selecionada, em seguida selecionar a opção 'medição de altura de forragem'. Esses dados são importantes para criar o histórico de alturas de diferentes forrageiras ao longo do ano e complementarão os dados necessários para a operação de medição direta de forragem. Esta funcionalidade faz parte da versão paga e pertence aos pacotes PC Sat e Manejo Pecuário.

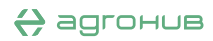

Confira os tutoriais abaixo:

🗇 Operação para medição de altura via computador

🗇 Operação para medição de altura via aplicativo (App)

#### MEDIÇÃO DIRETA

Medição direta é um processo importante para mensurar a massa de forragem da pastagem. Trata-se de uma operação que envolve etapas de corte, secagem e pesagem da forragem. Após essas etapas, é calculada a densidade da forragem, que é um indicador importante para o manejo e para quantificar a massa de forragem. Essa funcionalidade faz parte da versão paga e pertence aos pacotes PC Sat e Manejo Pecuário.

Confira os tutoriais abaixo:

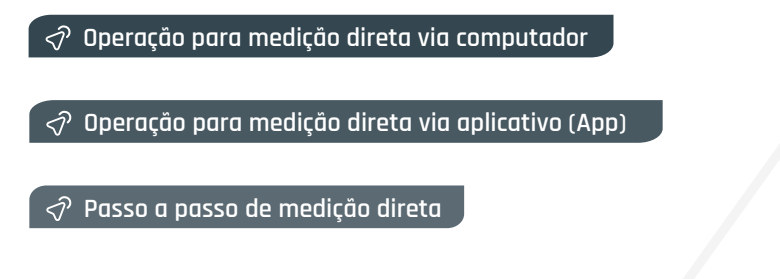

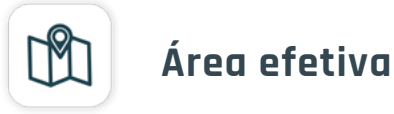

Essa operação também pode ser realizada por meio do mapa de manejo. Ela visa registrar o percentual (%) da área que é coberta pela forrageira pastejável. Trata-se de um indicador importante para o suporte das pastagens e orientação de ações que visem a recuperação da área.

Ao clicar na área desejada, é possível selecionar a opção 'área efetiva', e em seguida inserir a informação da porcentagem de área efetiva do pasto. Após esse processo, o AgroHUB calcula automaticamente o valor de área descoberta (%), área efetiva e área descoberta em hectares.

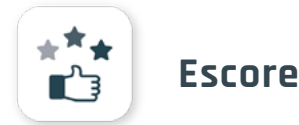

É possível cadastrar o escore de pasto de todas as áreas que constituem a fazenda. O escore de classificação do pasto é uma nota que pode variar de 1 (menor classificação) até 5 (maior classificação) atribuída à pastagem de uma área para indicar a quantidade e qualidade da massa disponível. Essa funcionalidade faz parte da versão paga e pertence aos pacotes PC Sat e Manejo Pecuário.

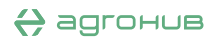

> Confira o acesso aos tutoriais abaixo:

🔗 Operação para escore de pasto via computador

🛷 Operação para escore de pasto via aplicativo (App)

## Ajuste de massa a partir de alturas

Para esse tipo de operação, é necessário selecionar o item 'avaliação do manejo' disponível na versão online. Em seguida, basta clicar na opção 'utilizar estimativas de massa a partir de alturas informadas no mapa de manejo', e o sistema abrirá a tela de ajuste da massa de forragem.

Nessa seção, é possível obter as seguintes informações: nome da área, módulo, forrageira existente na área/módulo, dados da última coleta de altura (cm) de forragem, data da última coleta de altura de forragem, altura hoje (cm), densidade (kgMS/cm/ha) e massa de forragem (kgMS/cm/ha). Para os três últimos itens citados, é necessário realizar a configuração dos dados para prosseguir a simulação.

Esse processo é descrito a seguir:

| <b>ALTURA HOJE</b>               | Nesse item é necessário inserir informações atualizadas das alturas (cm) de forragens de cada                                                                                                    |
|----------------------------------|----------------------------------------------------------------------------------------------------|
| (CM)                             | área a ser analisada.                                                                                                    |
| <b>DENSIDADE</b><br>(KGMS/CM/HA) | É necessário configurar a densidade desejada para cada área a ser analisada, com possibilidade de utilizar uma das quatro opções: média histórica da fazenda, densidade média baixa, densidade média ou densidade média alta. São disponibilizadas imagens para algumas forrageiras como exemplo de áreas com densidade alta, média e baixa. Esse método permite facilitar e padronizar o lançamento de dados. Ao finalizar essa operação e salvar, o AgroHUB informará automaticamente a massa de forragem (kgMS/cm/ha) contida na área selecionada. Caso a forrageira utilizada não exista no banco de dados do sistema, basta realizar uma medição direta dentro da pastagem que contém a forrageira. Assim, é possível prosseguir com o cálculode massa de forragem disponível. |

> Acesse o tutorial das operações acima:

 $\checkmark$  Ajuste de massa a partir de alturas

## Relatórios

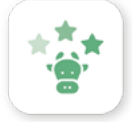

## Avaliação do manejo

Esse relatório é exclusivo para operações do PCSat e Manejo Pecuário, e pode ser obtido ao clicar na seção 'relatórios' e em seguida 'avaliações de manejo'. Todas as avaliações salvas ficam registradas no sistema por data, da mais antiga para a recente, exibindo a Oferta de Forragem na data e a Oferta Simulada, caso haja. Ao selecionar a avaliação desejada, o sistema disponibilizará os dados via planilha, os quais estão listados abaixo:

- 1 Módulos e áreas avaliadas
- 2 Retiro desses módulos
- 3 Área Efetiva (ha)
- **4** Massa Verde Seca (kg/ha)
- **5** Total de Folhas

- 6 Colmos (kg/ha)
- 7 Material Morto (kg/ha)
- 8 Suporte (kgPC) de cada módulo
- 9 Oferta desejada (%) de cada módulo

As colunas seguintes se dividem em Atual ou Simulado, trazendo os dados referentes à situação da fazenda no momento da avaliação (atual) e os dados simulados através da função de reorganização do rebanho. Para cada seção, estão disponíveis as seguintes informações por módulo: quantidade de cabeças, peso médio (kg), taxa de lotação (kg/ha), oferta calculada e desvio em cabeças para atingir a oferta desejada. Também é apresentado o método utilizado para o cálculo de oferta, com opção de Matéria Verde Seca, Folhas, Colmos, Material Morto ou alguma combinação entre as quatro.

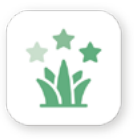

## Avaliação de forragem

Por meio desse relatório, é possível ter acesso ao histórico de registros que contemplam todas as operações de avaliação de pastagem por área, de acordo com as informações que foram coletadas e lançadas dentro do sistema, como: área efetiva, escore de pasto, medição de altura da forragem, medição direta de forragem (densidade) e medição de forragem pelo satélite. Essa funcionalidade faz parte da versão paga e pertence aos pacotes de serviço PC Sat e Manejo Pecuário.

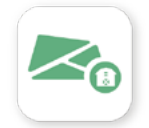

### Mapa da fazenda

Através desse relatório é possível obter o mapa da fazenda, em KML, que provém diretamente do AgroHUB. Podem ser filtradas as informações por tipo de uso de áreas e/ou retiros.

# 2 agrohub

## NÓS PODEMOS FAZER A IMPLANTAÇÃO PARA VOCÊ!

Ao contratar esta solução, nossa equipe ficará responsável por toda a etapa de configurações iniciais da sua fazenda no sistema AgroHUB de forma remota. Você fica tranquilo e tem em mãos o software estruturado para iniciar.

 $\checkmark$  Interessou? CLIQUE AQUI PARA CONSULTAR VALORES.

## 

| > Faç   | a o download do aplicativo nas lojas. Clique abaixo. |
|---------|------------------------------------------------------|
|         | APP STORE PLAY STORE                                 |
|         |                                                      |
| <u></u> | 31 9 7144-7816                                       |
|         | suporte@agrohub.com.br                               |
|         | www. <b>agrohub</b> .com.br                          |
| f       | facebook.com/ <b>agrohub</b> .br/                    |
| Ø       | instagram.com/agrohub_br/                            |
| in      | linkedin.com/company/ <b>agrohub-br</b>              |
|         |                                                      |

Qualquer dúvida estamos à disposição.